| 目次 | 所属検索        | 2  |
|----|-------------|----|
|    | 詳細検索        | 3  |
|    | 研究分野検索      | 6  |
|    | 全文検索        | 7  |
|    | 研究者一覧       | 8  |
|    | 研究者情報       | 9  |
|    | <u>研究分野</u> | 11 |
|    | <u>研究業績</u> | 13 |

# 所属検索

<u>目次に戻る</u>

## 1. 検索方法

(1)学部による検索

|                                                                                                    | 💄 🔞 🗖 🕿 所属検索                                   | × +                                                  | -          | 0      | ×   |
|----------------------------------------------------------------------------------------------------|------------------------------------------------|------------------------------------------------------|------------|--------|-----|
| Pater, NLSAPI.         研究者データベース           所成院         研究分野検索         全文検索           所成院         研究分野検索         全文検索           所成院         研究者データベース                                                                                                    | ← C ① localhost:8765/searchSyozkStu            | dy 🗘 .                                               | 3 1 €      |        | •   |
| 所屈侯梁         詳細検索         但究分野検索         全文検索 <b>万尻侯眾</b> <td< td=""><td>· · · · · · · · · · · · · · · · · · ·</td><td>研究者データベース</td><td></td><td></td><td>Î</td></td<>                                                                                                    | · · · · · · · · · · · · · · · · · · ·          | 研究者データベース                                            |            |        | Î   |
| 所民快樂         展児島国際大学院         医治学研究相         通知社会学研究相         通知社会学研究相         近後経済政策専攻         通知社会学研究相         近後後の方相         直際文化研究相         直際文化研究相         直際文化研究相         直際文化研究相         直際文化研究相         医定時回         超感文化書文         ● 鹿児島国際大学         「福祉社会学部         社会福祉学科         社会福祉学科                                                                                                    | 所屆検索詳細検索                                       | 研究分野検索 全文検索                                          |            |        | -   |
| 表にしたい学事/学科を強保して下さい。         ● 鹿児島国際大学         ● 庭空水母変化         ● 鹿児島国際大学         ● 鹿児島国際大学         ● 鹿児島国際大学         ● 鹿児島国際大学         ● 鹿児島国際大学         ● 鹿児島国際大学         ● 鹿児島国際大学         ● 鹿児島国際大学         ● 鹿児島国際大学         ● 鹿児島国際大学         ● 鹿児島国際大学         ● 鹿児島国際大学         ● 鹿児島国際大学         ● 鹿児島国際大学                                                                                                    | 所属検索                                           |                                                      |            |        |     |
| <ul> <li>鹿虎島国際大学院         <ul> <li>庭宮学研究科             <ul> <li>地域経済政策専攻</li> <li>-</li> <li>-</li></ul></li></ul></li></ul> | 表示したい学部/学科を選択して下さい。                            |                                                      |            |        | - 1 |
| 福祉社会学研究科         工業成立化売支料         国際文化売支         ・ 鹿児鳥国際大学         経営学科         経営学科         福祉社会学部         社会福祉学科                                                                                                    | ■ 鹿児島国際大学院<br><u>経済学研究科</u><br><u>地域経済政策専攻</u> |                                                      |            |        |     |
| 国際文化研究相<br>国際文化研究<br>- 鹿児島国際大学<br>経済学部<br>経済学部<br>                                                                                                    | 福祉社会学研究科<br>社会福祉学専攻                            |                                                      |            |        |     |
| <ul> <li>鹿児島国際大学</li> <li><u>経済学部</u></li> <li><u>福祉社会学部</u></li> <li>社会描述学科</li> <li>近会描述学科</li> </ul>                                                                                                    | 国際文化研究科<br>国際文化専攻                              |                                                      |            |        |     |
| 経済学師           経済学科           経営学科           福祉社会学部           社会福祉学科           児童学科                                                                                                    | ■ 鹿児島国際大学                                      |                                                      |            |        | - 1 |
| <u>福祉社会学部</u><br>社会福祉学科<br>児童学科                                                                                                    | <u>経済学部</u><br>経済学科<br>経営学科                    |                                                      |            |        |     |
|                                                                                                    | <u>福祉社会学部</u><br><u>社会福祉学科</u><br>児童学科         |                                                      |            |        |     |
| 国際文化学超 国際文化学科                                                                                                    | 国際文化学部<br>国際文化学科<br>音楽学科                       |                                                      |            |        |     |
| <u>日本1-3</u><br><u>看護学部</u><br><u>看護学科</u>                                                                                                    | 看護学部<br>看護学科                                   |                                                      |            |        |     |
| Convider The International University Of Kassebiers, All Picks December                                                                                                    |                                                | Convrint a The International University of Kaeschima | ul Right P | esenie |     |

①赤枠で囲まれた階層が学部の階層となります。 学部名をクリックすると、クリックした学部配下に属している研究者を検索することが可能です。

| ← O localnostb/b5/searchsyozkstudy<br>毎年学び、地に活かす。 | λ. ζ. ζ. ζ. · · ·                                    |
|---------------------------------------------------|------------------------------------------------------|
| 〇〇〇一日、「「「「「「「「「「」」」」                              |                                                      |
|                                                   |                                                      |
| 加速快来 研九刀打快来 主义快来                                  |                                                      |
| 所属検索                                              |                                                      |
| 表示したい学部/学科を選択して下さい。                               |                                                      |
| ■ 鹿児島国際大学院                                        |                                                      |
| 經濟学研究科<br><u>地域経済政策専攻</u>                         |                                                      |
| 握 <u>社社会学研究科</u><br>社会编社学専攻                       |                                                      |
| 国際文化研究科 国際文化研究科                                   |                                                      |
| ■ 鹿児島国際大学                                         |                                                      |
| <u>経済学部</u>                                       |                                                      |
| <u>经济学科</u><br>经营学科                               |                                                      |
| 福祉社会学部                                            |                                                      |
| <u>社会福祉学科</u><br>児童学科                             |                                                      |
| 国際文化学部                                            |                                                      |
| 国际X16子科<br>音楽学科                                   |                                                      |
| 看護学部                                              |                                                      |
| <u>看護子科</u>                                       |                                                      |
| Convright c The Inter                             | national University Of Kagoshima. All Right Reserved |

②赤枠で囲まれた階層が学科の階層となります。 学科名をクリックすると、クリックした学科に属している研究者を検索することが可能です。

#### **日本まで、まにまかす。** 日本ので、まにまかす。 日本ので、まにまかす。 日本ので、まにまかす。 日本ので、まにまかす。 日本ので、まにまかす。 日本ので、まにまかす。 日本ので、まにまかす。 日本ので、まにまかす。

詳細検索

<u>目次に戻る</u>

### 1.検索方法

| <ul> <li>(n)</li> <li>(n)</li></ul> | x +                  |              |                    |                      | _                    | n x        |
|----------------------------------------------------------------------------------------------------|----------------------|--------------|--------------------|----------------------|----------------------|------------|
| ← C (i) localhost:8765/searchDeta                                                                                                    | ailStudy             |              |                    |                      | ☆) G   ⊈             | 🦿          |
| 知を学び、地に活かす。                                                                                                    |                      | "·· – 7      |                    |                      |                      |            |
| 闡                                                                                                    | 2 研究有テータ/            | \- <u></u> \ |                    |                      |                      |            |
| 所属検索 詳細検索                                                                                                    | 研究分野検索全文検索           |              |                    |                      |                      |            |
|                                                                                                    |                      |              |                    |                      |                      |            |
| 詳細検索                                                                                                    |                      |              |                    |                      |                      |            |
| 以下の検索条件を入力して検索ボタンをクリッ・<br>複数の条件を入力することも可能です。                                                                                                    |                      |              |                    |                      |                      |            |
| 1) 姓                                                                                                    | 全角15文<br>字以内 AND ~ 2 |              |                    |                      |                      |            |
| £                                                                                                    | 全角15文<br>字以内         |              |                    |                      |                      |            |
| 役職 全ての役職 ~                                                                                                    | AND ~                |              |                    |                      |                      |            |
| キーワード                                                                                                    | 全角30文<br>字以内         |              |                    |                      |                      |            |
| 検                                                                                                    | 索検索条件クリア             |              |                    |                      |                      |            |
| 3                                                                                                    |                      |              |                    |                      |                      |            |
| Т                                                                                                    |                      | Соругі       | ight c The Interna | tional University Of | Kagoshima. All Right | t Reserved |
|                                                                                                    |                      |              |                    |                      |                      |            |
|                                                                                                    |                      |              |                    |                      |                      |            |
|                                                                                                    |                      |              |                    |                      |                      |            |
|                                                                                                    |                      |              |                    |                      |                      |            |

#### ①検索条件を入力します。

| 姓     | 検索したい研究者の姓を入力します。<br>(フリガナ、漢字どちらでも検索可能です。)                                   |
|-------|------------------------------------------------------------------------------|
| 名     | 検索したい研究者の名を入力します。<br>(フリガナ、漢字どちらでも検索可能です。)                                   |
| 役職    | 検索したい研究者の役職をリストより選択します。<br>役職が分からない場合や、役職を持たない研究者を検索する場合は、<br>「全ての役職」を選択します。 |
| キーワード | 検索したい研究者のキーワードを入力します。<br>研究者の研究分野におけるキーワード検索になります。                           |

#### ※全ての条件が未入力の場合は、全ての研究者を表示します。 ※姓、名、キーワードはあいまい検索となります。

例として姓に「山」と入力した場合、「山下、山田、山本、平山、上山」等の姓の研究者を 検索することが可能です。

②検索種別を選択します。

| AND | 複数条件を指定した場合に有効<br>指定した条件を全て満たす研究者を検索します。       |
|-----|------------------------------------------------|
| OR  | 複数条件を指定した場合に有効<br>指定した条件のいずれか1つでも満たす研究者を検索します。 |
| NOT | 指定した条件に一致しない研究者を検索します。                         |

### ※条件を入力もしくは選択しなかった場合、検索種別は無効となります。

### ③目的に応じたボタンをクリックします

| 検索          | 入力(選択)された検索条件と検索種別で研究者の検索を行います。 |
|-------------|---------------------------------|
| 検索条件<br>クリア | 入力(選択)された検索条件と検索種別を初期状態に戻します。   |

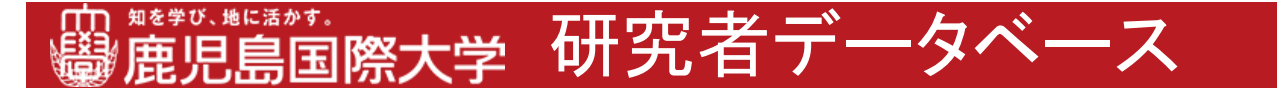

詳細検索

### 2.凡例

1. 姓に「試験」を含む且つ、名に「次郎」を含む研究者の検索

| 200                | ■ #### × +                                     | _                         | 0      | ×        |
|--------------------|------------------------------------------------|---------------------------|--------|----------|
| ← C                | localhost:8765/searchDetailStudy               | 습 🗘 🗘                     |        | <b>%</b> |
| 圖麗                 | <sup>、期にあか、</sup><br>見 <u>鳥国際大学 研究</u> 者データベース |                           |        |          |
| 所属検索               | 姓に「試験」<br>名に「次郎」を入力<br>・<br>ればならないので「AND」を選択   |                           |        | -        |
| 以下の検索条件<br>複数の条件を入 | を入力し タンをクリックして下さい。<br>力するこ、 が能です。              |                           |        |          |
| 姓                  | 試験         全角15文<br>字以内         AND ~          |                           |        |          |
| 名                  | 次部         全角15文<br>字以内         AND ~          |                           |        |          |
| 役職                 | 全ての役職 ~ AND ~                                  |                           |        |          |
| キーワード              | 全角30文         ~           字以内         ~        |                           |        |          |
|                    | 検索 検索条件クリア                                     |                           |        |          |
|                    | Copyright c The International University (     | Of Kagoshima. All Right I | Reserv | ed.      |
|                    |                                                |                           |        |          |
|                    |                                                |                           |        |          |
|                    |                                                |                           |        |          |
|                    |                                                |                           |        |          |

2. 姓に「山」を含む又は、名に「郎」を含む研究者の検索

| 2 © 🗖                 | 😎 詳細検索                       | × +          |             |                    |                          |                      |             | -       | 0      | ×        |
|-----------------------|------------------------------|--------------|-------------|--------------------|--------------------------|----------------------|-------------|---------|--------|----------|
| <ul><li>← C</li></ul> | (i) localhost:8765/searchDet | ailStudy     |             |                    |                          | ٢                    | <u>ن</u>    | £≞      |        | <b>0</b> |
| 圖麗                    |                              | ź 研究         | 【者デー        | ・タベース              |                          |                      |             |         |        |          |
| 所属快到                  | 姓に「山」<br>名に「郎」を              | ·入力          | ・<br>生<br>れ | 、名いずれかの<br>ばいいので「O | の条件に一致<br>R」を選択          | (J                   |             |         |        | _        |
| 以下の検索条件<br>複数の条件を2    | †を入力し<br>く力すること 3部です。        | クして下さい。      |             |                    |                          |                      |             |         |        |          |
| 姓                     | Ш                            | 全角15文<br>字以内 | OR v        |                    |                          |                      |             |         |        |          |
| 名                     | 郎                            | 全角15文<br>字以内 | AND ~       |                    |                          |                      |             |         |        |          |
| 役職                    | 全ての役職 ~                      |              | AND ~       |                    |                          |                      |             |         |        |          |
| キーワード                 |                              | 全角30文<br>字以内 | ~           |                    |                          |                      |             |         |        |          |
|                       | 杨                            | 漆検索条件ク       | フリア         |                    |                          |                      |             |         |        |          |
|                       |                              |              |             | Cor                | yright c The Internation | al University Of Kag | oshima. All | Right F | Reserv | ved.     |
|                       |                              |              |             |                    |                          |                      |             |         |        |          |
|                       |                              |              |             |                    |                          |                      |             |         |        |          |
|                       |                              |              |             |                    |                          |                      |             |         |        |          |
|                       |                              |              |             |                    |                          |                      |             |         |        |          |

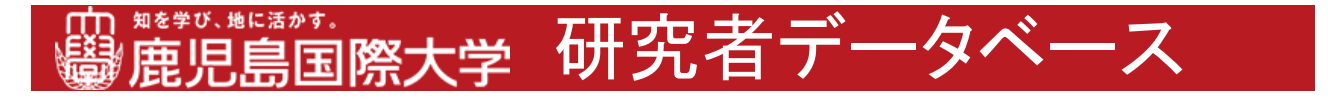

詳細検索 2-凡例

3. 役職が「教授」でない研究者の検索

| ▲ ⑩ □ ■ 詳細検索 × +                                               | - 0 ×                             |
|----------------------------------------------------------------|-----------------------------------|
| ← C ① localhost.8765/search-detail-study                       | 😭 ଓ   😂 🚥 🥠                       |
|                                                                |                                   |
| 所属検索 詳細検索 研究分野検索 全文検索                                          |                                   |
| 詳細検索<br>役職に「教授」を選択<br>ない<br>またのは素やに一致しない<br>データを検索するので「NOT」を選択 |                                   |
| 姓         全角15文<br>字以内         AND ~                           | _                                 |
| 名 全角15文 AND ~<br>字以内                                           |                                   |
| 役職 教授 ~ NOT ~                                                  |                                   |
| キーワード     全角30文     、       字以内     ・                          |                                   |
| 検索 検索条件クリア                                                     |                                   |
| Copyright c The International University C                     | Of Kagoshima. All Right Reserved. |
|                                                                |                                   |
|                                                                |                                   |
|                                                                |                                   |
|                                                                |                                   |

### 4. 名に「太郎」を含む又は、キーワードに「経済」を含む研究者の検索

| 200                | ■ 詳細検索 × +                                     |             | -        | 0     | ×        |
|--------------------|------------------------------------------------|-------------|----------|-------|----------|
| ← C (              | (i) localhost/8765/search-detail-study         | ☆ <b>3</b>  | £≡       |       | <b>0</b> |
| 圖麗                 | <sup>1. #1:83+1.</sup><br>児鳥国際大学研究者データベース      |             |          |       |          |
| 所属                 | 名に「太郎」<br>キーワードに「経済」を入力<br>サーワードに「経済」を入力       | )           |          |       | _        |
| 以下の検索条件<br>複数の条件を入 | を入力して検索ボタン(リックして下さい。<br>い力することも可能で)            |             |          |       |          |
| 姓                  | 全角155<br>字以内                                   |             |          |       |          |
| 名                  | 太郎     全角15:<br>字以内   OR                       |             |          |       |          |
| 役職                 | 全ての役職 ~ AND ~                                  |             |          |       |          |
| キーワード              | 経済 全角30文<br>字以内                                |             |          |       |          |
|                    | 検索 検索条件クリア                                     |             |          |       |          |
|                    | Copyright c The International University Of Ka | agoshima. A | ll Right | Resen | ved.     |
|                    |                                                |             |          |       |          |
|                    |                                                |             |          |       |          |
|                    |                                                |             |          |       |          |
|                    |                                                |             |          |       |          |

# 研究分野検索

<u>目次に戻る</u>

1. 検索方法

| ● 向 ■ 素 研究分野検索 × +                                                                                    | - 0                     | ×      |
|----------------------------------------------------------------------------------------------------|-------------------------|--------|
|                                                                                                    | ~ <u>~</u>              |        |
| 四、###9.#E%#####<br>一日の「日本#9.#E%##################################                                     |                         |        |
| 所属検索 詳細検索 研究分野検索 全文検索                                                                                 |                         |        |
| 研究分野検索                                                                                                |                         |        |
| 表示したい研究分野を選択して下さい。       中国現代史       人文社会系       哲学       教育学       経営学       経済生       経済生       経済生 |                         |        |
| Copyright c The International University Of Ka                                                        | goshima. All Right Rese | erved. |
|                                                                                                    |                         |        |
|                                                                                                    |                         |        |
|                                                                                                    |                         |        |
|                                                                                                    |                         |        |
|                                                                                                    |                         |        |

①研究分野名をクリックすると、クリックした研究分野に関して研究を行っている研究者を 検索することが可能です。。

※研究分野はあいまい検索となります。 例として「経営」という研究分野をクリックした場合、 「経営学、経営シミュレーション」といった分野の研究を行っている研究者を 検索することが可能です。

#### **日本まで、地にまかす。** 日本ので、地にまかす。 日本ので、地にまかす。 日本ので、日本ので、 日本ので、 日本のので、 日本のので、 日本のので、 日本ので、 日本ので 日

全文検索

<u>目次に戻る</u>

### 1. 検索方法

| 2 🗊 🗖 🕿 全文教育                          | × +          | - 0 X                                                                      |
|---------------------------------------|--------------|----------------------------------------------------------------------------|
| ← C ( ⊙ localhost/8765/searchAllStudy |              | ର ଛ) ଓ । ଛ 🧳                                                               |
| ·                                     | ★ 研究者データベース  |                                                                            |
| 所属検索 詳細検索                             | 研究分野検索 全文核策  |                                                                            |
| 全文検索                                  |              |                                                                            |
| フリーワードを入力して検索ボタンをクリック                 | して下さい。       |                                                                            |
| フリーワード                                | 全角20文字以内     |                                                                            |
| $\langle$                             |              |                                                                            |
| 2)                                    | DR ØGRRH-257 |                                                                            |
|                                       |              | Copyright c The International University Of Kagoshima. All Right Reserved. |
|                                       |              |                                                                            |
|                                       |              |                                                                            |
|                                       |              |                                                                            |
|                                       |              |                                                                            |
|                                       |              |                                                                            |
|                                       |              |                                                                            |
|                                       |              |                                                                            |
|                                       |              |                                                                            |
|                                       |              |                                                                            |
|                                       |              |                                                                            |
|                                       |              |                                                                            |
|                                       |              |                                                                            |
|                                       |              |                                                                            |
|                                       |              |                                                                            |
|                                       |              |                                                                            |
|                                       |              |                                                                            |
|                                       |              |                                                                            |
| h                                     |              |                                                                            |

### ①検索条件を入力します。

| フリーワード 検※ | 検索したい文言を入力します。<br><mark>※必須指定です</mark> 。 |
|-----------|------------------------------------------|

※氏名、所属、役職につきましてはそれぞれの検索画面から行って下さい。 全文検索の対象外となっています。 ※フリーワードはあいまい検索となります。 例としてに「経営」と入力した場合、「経営学」、「経済経営学」等の情報を持つ研究者を 検索することが可能です。

②目的に応じたボタンをクリックします。

| 検索          | 入力された検索条件で研究者の検索を行います。 |
|-------------|------------------------|
| 検索条件<br>クリア | 入力された検索条件を初期状態に戻します。   |

# 研究者一覧

### <u>目次に戻る</u>

| 🔹 🔞 🗖 🕿 研究者一覧                                                                                                    | × +             |                                                 |                                                             | - 0                                                                                    |
|----------------------------------------------------------------------------------------------------|-----------------|-------------------------------------------------|-------------------------------------------------------------|----------------------------------------------------------------------------------------|
| ← C ① localhost:8765/search-detail-st                                                                                                    | udy/search?f_   | name=国際&con_f_name=0&l_name=&co                 | on_l_name=0&post=&con_post=0&keywo                          | rd=&con_key ☆ 3   ¢ … (                                                                |
| 四 #** 0. #に # > 1.<br>一                                                                                                    | 研究              | 8者データベース                                        | K                                                           |                                                                                        |
| Topに戻る 最新表示                                                                                                    |                 |                                                 |                                                             |                                                                                        |
| 开究者一覧                                                                                                    |                 |                                                 |                                                             |                                                                                        |
| 検索条件:[姓]国際 AND<br>亥当件数:全2件中 1件目から 2件目を表示                                                                                                    |                 |                                                 |                                                             |                                                                                        |
|                                                                                                    |                 |                                                 |                                                             |                                                                                        |
| < >                                                                                                    |                 |                                                 |                                                             |                                                                                        |
| < ><br>No. 所属                                                                                                    | 役職              | 氏名                                              | 研究分野                                                        | キーワード                                                                                  |
| < > > /// // // // // // // // // // // /                                                                                                    | <b>役職</b><br>教授 | <u> 氏名</u><br>国際 太郎 (コクサイ タロウ)_                 |                                                             | <b>キーワード</b><br>印度哲学・仏教学、哲学・論理学                                                        |
| <ul> <li></li> <li></li> <li><!--</td--><td><b>役職</b><br/>教授</td><td><b>氏名</b><br/>国際 太郎(コクサイ タロウ)<br/>国際 花子(コクサイ ハナコ)</td><td>研究分野           哲学·教育学           哲学·教育学</td><td><b>キーワード</b><br/>印度哲学・仏教学、哲学・論理学<br/>哲学、教育音楽、教育保育</td></li></ul> | <b>役職</b><br>教授 | <b>氏名</b><br>国際 太郎(コクサイ タロウ)<br>国際 花子(コクサイ ハナコ) | 研究分野           哲学·教育学           哲学·教育学                      | <b>キーワード</b><br>印度哲学・仏教学、哲学・論理学<br>哲学、教育音楽、教育保育                                        |
| <ul> <li></li> <li>No. 所庭</li> <li>1 經済学部経営学科</li> <li>2 経済学部経営学科</li> <li></li> <li></li> <li></li> <li>&gt;</li> </ul>                                                                                                    | <b>役職</b><br>教授 | <b>氏名</b><br>国際太郎(コクサイ クロウ)<br>国際花子(コクサイ ハナコ)   | 初次分野<br>哲学・教育学<br>哲学・教育学                                    | <b>キーワード</b><br>印度哲学・仏教学、哲学・論理学<br>哲学、教育音楽、教育保育                                        |
| <ul> <li></li> <li>No. 所篇</li> <li>1 経済学部経営学科</li> <li>2 経済学部経営学科</li> <li></li> <li></li> </ul>                                                                                                    | <u>役職</u><br>教授 |                                                 |                                                             | <b>キーワード</b><br>印度哲学・仏教学、哲学・論理学<br>哲学、教育音楽、教育保育                                        |
| <ul> <li></li> <li>No. 所篇</li> <li>1 经济学部经営学科</li> <li>2 经济学部经営学科</li> <li></li> <li></li> </ul>                                                                                                    | 役職           教授 | <b>氏名</b><br>国際大部(コクサイ クロウ)<br>国際 花子(コクサイ ハナコ)  | 構定分野<br>哲学・教育学<br>哲学・教育学<br>Copyright c The International U | キーワード<br>印度哲学・仏教学、哲学・論理学<br>哲学、教育音楽、教育使育<br>Jniversity Of Kagoshima. All Right Reserve |
| パロ         所篇           1         経済学部経営学科           2         経済学部経営学科           <                                                                                                    | <b>役職</b><br>教授 | <b>氏名</b><br>国際大部(コクサイ クロウ)<br>国際 花子(コクサイ ハナコ)  | 構究分野<br>哲学・教育学<br>哲学・教育学<br>Copyright c The International U | キーワード<br>印度哲学・仏教学、哲学・論理学<br>哲学、教育音楽、教育侯育<br>Jniversity Of Kagoshima, All Right Reserve |
| パロ         所篇           1         経済学部経営学科           2         経済学部経営学科           く         >                                                                                                    | <u>役職</u><br>教授 | <u>     ぼそ</u><br>国際                            | 構究分野<br>哲学・教育学<br>哲学・教育学<br>Copyright c The International U | キーワード<br>印度哲学・仏教学、哲学・論理学<br>哲学、教育音楽、教育保育<br>Jniversity Of Kagoshima, All Right Reserve |
| パロ         所篇           1         経済学部経営学科           2         経済学部経営学科           <                                                                                                    | <b>役職</b><br>教授 | <u> 氏名</u><br>国際大部(コクサイ クロウ)<br>国際花子(コクサイ ハナコ)  | 構究分野<br>哲学・数育学<br>哲学・数育学<br>Copyright c The International U | キーワード<br>印度哲学・仏教学、哲学・論理学<br>哲学、教育音楽、教育保育<br>Jniversity Of Kagoshima, All Right Reserve |
| パロ・         所展           1         経済学部経営学科           2         経済学部経営学科           <                                                                                                    | 役款<br>教授        | <u>氏名</u><br>国際大部(コクサイ クロウ)<br>国際花子(コクサイ ハナコ)   | 構究分野<br>哲学・教育学<br>哲学・教育学<br>Copyright c The International U | キーワード<br>印度哲学・仏教学、哲学・論理学<br>哲学、教育音楽、教育保育<br>Jniversity Of Kagoshima, All Right Reserve |

| 検索条件      | 各種検索画面で入力もしくは選択した条件を表示します。                                                                                        |
|-----------|----------------------------------------------------------------------------------------------------|
| 該当件数      | 検索条件に該当する明細の件数と、何件目の明細を<br>表示しているかを示します。                                                                          |
| << 1 2 >> | 該当件数が10件を超える場合に該当件数の下に表示されます。<br>「<<」:クリックすると先頭ページを表示します。<br>「頁数」:クリックした番号のページへ遷移します。<br>「>>」:クリックすると最終ページを表示します。 |
| No.       | 明細No.を表示します。                                                                                                    |
| 所属        | 研究者の所属(学部/学科)が表示されます。                                                                                             |
| 役職        | 研究者の役職が表示されます。<br>役職が無い場合は、何も表示されません。                                                                             |
| 氏名        | 研究者の氏名が表示されます。<br>クリックすると研究者の詳細情報を参照することが可能です。                                                                    |
| 研究分野      | 研究者の研究分野が表示されます。                                                                                                  |
| キーワード     | 研究者の研究分野のキーワードが表示されます。                                                                                            |

# **慶鹿児島国際大学研究者データベース**

## 研究者情報

<u>目次に戻る</u>

| 💄 🕼 🗖 🛤                       | (完善-)號 x 象 研究者情報詳細 x +                         | -                   | Ø      | × |  |  |
|-------------------------------|------------------------------------------------|---------------------|--------|---|--|--|
|                               | lhost:8765/study-detail-edit/base?id=367       | ☆) ଓ । ≰            |        | • |  |  |
| 曲 #*** (.#K##<br>覺 <b>唐児島</b> | **·<br>国際大学 研究者データベース                          |                     |        |   |  |  |
| 研究者情報                         | 研究分野研究業績                                       |                     |        |   |  |  |
|                               | 個人情報                                           |                     |        |   |  |  |
| フリガナ                          | בלא ז אלקב                                     |                     |        |   |  |  |
| 氏名                            | 国際 花子                                          |                     |        |   |  |  |
| 所属                            |                                                |                     |        |   |  |  |
| 役職                            |                                                |                     |        |   |  |  |
| #-6∧°->*URL                   | https://www.yahoo.co.jp/                       |                     |        |   |  |  |
| 現在所属している学会                    | 经营学基础                                          |                     |        |   |  |  |
|                               | 学歴                                             |                     |        |   |  |  |
| 年月                            | 事項                                             |                     |        |   |  |  |
| 平成21年3月                       | 学歴1                                            |                     |        |   |  |  |
| 平成18年4月~<br>平成22年3月           | 鹿児島国際大学经营学部经营学科入学<br>鹿児島国際大学经营学部经营学科卒業         | (2)                 |        |   |  |  |
|                               | 77 <sup>5</sup>                                | $\sim$              |        |   |  |  |
| . مر بمر                      | 学位1                                            |                     |        |   |  |  |
| ÷Ψ                            | 学位2                                            |                     |        |   |  |  |
|                               | 職歷                                             |                     |        |   |  |  |
| 年月                            | 事項                                             |                     |        |   |  |  |
| 平成20年4月~<br>平成21年3月           | 職歴 2                                           | 3                   |        |   |  |  |
| 平成21年4月~<br>平成22年5月           | 株式会社 国際商事 入社<br>株式会社 国際商事 退社                   |                     |        |   |  |  |
| <br>学会及び社会における活動等             |                                                |                     |        |   |  |  |
| 年月                            | 事項                                             |                     |        |   |  |  |
| 平成21年3月                       | 学会社会活動1                                        | (4)                 |        |   |  |  |
| 令和2年2月<br>(中旬)                | 国際意児島地区委員会<br>(一部のみ)                           |                     |        |   |  |  |
|                               | Convicts a The International University Of the | nochima All Right D | oconte |   |  |  |

| 1 | 個人情報              | 研究者の氏名、所属、役職、ホームページURL、<br>所属している学会、本人写真が表示されます。<br>ホームページURLが入力されている場合、URLをクリックすると<br>指定URLのサイトへ遷移することが出来ます。 |
|---|-------------------|----------------------------------------------------------------------------------------------------|
| 2 | 学歴                | 研究者の学歴、学位が表示されます。                                                                                             |
| 3 | 職歴                | 研究者の職歴が表示されます。                                                                                                |
| 4 | 学会及び社会<br>における活動等 | 学会及び社会における活動が表示されます。                                                                                          |

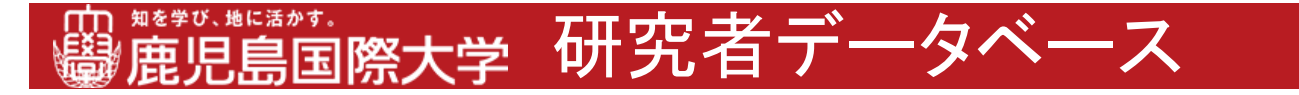

研究者情報

## 2.印刷機能説明

| 2 💿 🗖                    | 研究者 覧 × 😎 研究者准報詳細 × 十                      |   |   | -  | 0 | ×        |
|--------------------------|--------------------------------------------|---|---|----|---|----------|
| C () lo                  | calhost:8765/study-detail-edit/base?id=367 | ☆ | 3 | £≞ |   | <b>0</b> |
| · ● <sup>#***</sup> 、**□ | ***·<br>「国際大学 研究者データベース                    |   |   |    |   | Î        |
| 研究者情報                    | 研究分野 研究業業 1 印刷                             |   |   |    |   |          |
|                          | 例人情報                                       |   |   |    |   |          |
| フリガナ                     | 20971 N/J 2                                |   |   |    |   |          |
| 氏名                       | 国際 花子                                      |   |   |    |   |          |
| 所属                       | 经济学部经营学科                                   |   |   |    |   |          |
| 役職                       |                                            |   |   |    |   |          |
| <u></u> ħ−ム∧°−シ°URL      | https://www.yahoo.co.jp/                   |   |   |    |   |          |
| 現在所属している学会               | 経営学基礎                                      |   |   |    |   |          |
|                          | 学歴                                         |   |   |    |   | - 1      |
| 年月                       | 事項                                         |   |   |    |   |          |
| 平成21年3月                  | 学歴1                                        |   |   |    |   |          |
| 平成18年4月~<br>平成22年3月      | 鹿児島国際大学経営学部経営学科入学<br>鹿児島国際大学経営学部経営学科卒業     |   |   |    |   |          |
|                          | テスト                                        |   |   |    |   |          |
|                          | 学位1                                        |   |   |    |   |          |
| - <del>7-</del> 112      | 学位2                                        |   |   |    |   |          |
|                          | ·<br>·                                     |   |   |    |   |          |
|                          |                                            |   | _ |    |   |          |

①画面上部の「印刷」ボタンをクリックします。

| ① □ ■ 研究者语報詳細 ×      St                         | udy Info Pdf × +                       | - 0 ×                     |
|-------------------------------------------------|----------------------------------------|---------------------------|
| C () localhost:8765/researcher/print?user id=kg | ku-1                                   | ch ch ch 👩                |
|                                                 |                                        |                           |
| ≔   ∀ ∨ ∀ 手描き ∨ ⊘   団   A <sup>N</sup>   að     | Copilot に質問する - + 🖼   1 /1   🤉   🗈     | (2) 日   2 袋   Acrobat で編集 |
|                                                 |                                        |                           |
|                                                 |                                        |                           |
|                                                 | 研究者情報                                  |                           |
|                                                 | 個人情報                                   |                           |
| フリガナ                                            | コクサイ ハナコ                               |                           |
| 氏名                                              | 国際 花子                                  |                           |
| 所属                                              | 経済学部経営学科 役職                            |                           |
|                                                 |                                        |                           |
|                                                 |                                        |                           |
|                                                 |                                        |                           |
|                                                 | 学歴                                     |                           |
| 年月                                              | 事項                                     |                           |
| 平成18年4月~                                        | 鹿児島国際大学経営学部経営学科入学                      |                           |
| 甲成22年3月                                         | 鹿児島国際大学経営学部経営学科卒業                      |                           |
| 平成22年4月                                         | 子從                                     |                           |
| 学位                                              | 学位 1                                   |                           |
|                                                 | 学位2                                    |                           |
|                                                 |                                        |                           |
|                                                 | 81. 88                                 |                           |
|                                                 | 戦歴                                     |                           |
| <u>年月</u><br>東市ののケム日                            |                                        |                           |
| 平成20年4月~<br>座成21年3日                             | prin rak:                              |                           |
| 平成21年4日~                                        | 鉄寸会社 国際商車 入社                           |                           |
| 平成22年5月                                         | 株式会社 国際商事 退社                           |                           |
|                                                 | his and the multiplication of a set of |                           |
|                                                 | 学会及び社会における活動等                          |                           |
| 現在所属している                                        | 学会 経営学基礎                               |                           |
| 年月                                              | 事項                                     |                           |
| 令和2年2月                                          | 国際鹿児島地区委員会                             |                           |
| (中旬)                                            | (一部のみ)                                 |                           |
| 平成21年4月                                         | 学贺红쮨活動                                 |                           |
|                                                 | 研究分野 キーワード                             |                           |
|                                                 |                                        |                           |

PDFファイルが表示されます。

②「印刷」ボタンをクリックすると印刷することが出来ます。

# 研究分野

<u>目次に戻る</u>

| 💄 🔞 🗖 🕏 研究者情報詳細                                  | × +                                                   | - 0 ×                               |
|--------------------------------------------------|-------------------------------------------------------|-------------------------------------|
| $\leftarrow$ C (i) localhost:8765/study-detail-e | dit/studyField?id=355                                 | 🔂 G   🕼 … 🥠                         |
| · · · · · · · · · · · · · · · · · · ·            | 研究者データベース                                             |                                     |
| 研究者情報研究分野                                        | 研究業績                                                  |                                     |
| 氏名                                               | 国際 花子 (1)                                             |                                     |
|                                                  | 研究分野                                                  |                                     |
| 研究分野<br>哲学・教育学                                   | 研究内容のキーワード         2           哲学、教育音楽、教育保育         2 |                                     |
|                                                  |                                                       |                                     |
|                                                  | Copyright c The International University              | / Of Kagoshima. All Right Reserved. |
|                                                  |                                                       |                                     |
|                                                  |                                                       |                                     |
|                                                  |                                                       |                                     |
|                                                  |                                                       |                                     |
|                                                  |                                                       |                                     |
|                                                  |                                                       |                                     |
|                                                  |                                                       |                                     |
|                                                  |                                                       |                                     |
|                                                  |                                                       |                                     |

| 1 | 氏名   | 研究者の氏名が表示されます。              |
|---|------|-----------------------------|
| 2 | 研究分野 | 研究者の研究分野と研究内容のキーワードが表示されます。 |

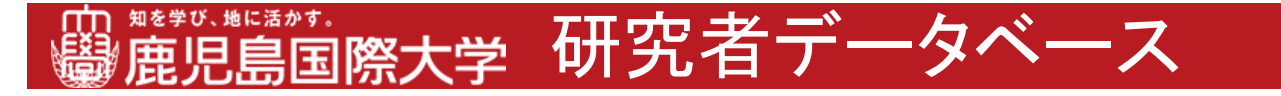

研究分野

## 2.印刷機能説明

|                                                 | x +                                  |                       | _         | 0     | ×    |
|-------------------------------------------------|--------------------------------------|-----------------------|-----------|-------|------|
| 4 C D localbact <sup>9765</sup> (study datail ( | dit/chuduEiold2id=255                | ~ ~                   | ~         |       | -    |
| 知を学び、地に活かす。                                     | ditystudyneu:rd=555                  | ¥ ¥                   | ι=        |       |      |
| 日本語言語 「「「「「「「」」」 「「」」 「「」」 「「」 「」 「」 「」 「」 「」   | 研究者データベース                            |                       |           |       |      |
|                                                 |                                      |                       |           |       |      |
| 研究者情報研究分野                                       | 研究業績 1 回刺                            |                       |           |       |      |
|                                                 | $\sim$                               |                       |           |       |      |
| 氏名                                              | 国際 花子                                |                       |           |       |      |
|                                                 | 研究分野                                 |                       |           |       |      |
| 研究分野                                            | 研究内容のキーワード                           |                       |           |       |      |
| 哲子・教育子                                          | 哲学、教育皆楽、教育保育<br>                     |                       |           |       |      |
|                                                 | Copyright c The International Univer | rsity Of Kagoshima, A | l Riaht I | Resen | ved. |
|                                                 |                                      | , ,                   | 5         |       |      |
|                                                 |                                      |                       |           |       |      |
|                                                 |                                      |                       |           |       |      |
|                                                 |                                      |                       |           |       |      |
|                                                 |                                      |                       |           |       |      |
|                                                 |                                      |                       |           |       |      |
|                                                 |                                      |                       |           |       |      |
|                                                 |                                      |                       |           |       |      |
|                                                 |                                      |                       |           |       |      |
|                                                 |                                      |                       |           |       |      |
|                                                 |                                      |                       |           |       |      |

①画面上部の「印刷」ボタンをクリックします。

| 💄 🕼 🗖 🛹 研究者情報詳細                  | × 🕏 Study Info Pdf 🛛 🗙                | +                             | - 0 ×             |  |  |  |
|----------------------------------|---------------------------------------|-------------------------------|-------------------|--|--|--|
| C 🛈 localhost:8765/researcher/pr | int?user_id=koku-1                    |                               | 🟠 ଓ 🕼 🚥 🥠         |  |  |  |
| ≔   ∀ ~ ∀ 手描き ~ ⊘   団            | A <sup>N</sup>   aぁ   Copilot に質問する - | - + ••   1 /1   Q   B (2) 🕫 🛛 | 🖉 🕄   Acrobat で編集 |  |  |  |
|                                  |                                       | <u> </u>                      | i                 |  |  |  |
|                                  | 研究                                    | 君情報                           |                   |  |  |  |
|                                  | 個                                     | 人情報                           |                   |  |  |  |
|                                  | フリガナ コクサイ ハナコ                         |                               |                   |  |  |  |
|                                  | 氏名 国際 花子                              |                               |                   |  |  |  |
|                                  | 所属 经济学部经営制                            | 2科 役職                         |                   |  |  |  |
|                                  | 1                                     |                               |                   |  |  |  |
|                                  |                                       |                               |                   |  |  |  |
|                                  |                                       | 堂籍                            |                   |  |  |  |
|                                  | 年月                                    | <u> </u>                      |                   |  |  |  |
| 平成18                             | 年4月~ 座児島国際大学経営学部経営学                   | 2科入学                          |                   |  |  |  |
| 平成22                             | 年3月 鹿児島国際大学経営学部経営学                    | *科卒業                          |                   |  |  |  |
|                                  | 学位 学位 1                               |                               |                   |  |  |  |
|                                  | 于位 于位 学位 7                            |                               |                   |  |  |  |
|                                  | 7 100 10                              |                               |                   |  |  |  |
|                                  |                                       |                               |                   |  |  |  |
|                                  |                                       | 戦歴                            |                   |  |  |  |
|                                  | 年月 事項                                 |                               |                   |  |  |  |
| 平成21                             | 年4月~ 株式会社国際商事入社                       |                               |                   |  |  |  |
| 平成2.2                            | 平成22年5月         陳式会社 国際商事 退社          |                               |                   |  |  |  |
|                                  |                                       |                               |                   |  |  |  |
| 学会及び社会における活動等                    |                                       |                               |                   |  |  |  |
| 現                                | 現住所通している子芸 註言子恭姫<br>年日 東京             |                               |                   |  |  |  |
| à in a tr                        |                                       | 申項                            |                   |  |  |  |
| (中句)                             | 4月 国際肥光局宅區安見云<br>(一畝の五)               |                               |                   |  |  |  |
| (44)                             | [ ( p)(0(7))                          |                               |                   |  |  |  |
|                                  | 研究分野                                  | キーワード                         |                   |  |  |  |
|                                  | 哲学・教育学                                | 哲学、教育音楽、教育保育                  | <b>"</b>          |  |  |  |
|                                  | रस फ्रे के 44                         | <br>案に照える実活                   |                   |  |  |  |
|                                  | 切究柔媚                                  | 4月1日14日14日                    |                   |  |  |  |

PDFファイルが表示されます。

②「印刷」ボタンをクリックすると印刷することが出来ます。

# **慶鹿児島国際大学研究者データベース**

研究業績

<u>目次に戻る</u>

| ₩ 知を学び、地に活 | かす。      |             |               |                         | ш <b>9</b> ц |
|------------|----------|-------------|---------------|-------------------------|--------------|
| 闈 鹿児島      | 国際大学     | 研究有         | テータベース        |                         |              |
| 研究者情報      | 研究分野     | 研究業績        | ED用J          |                         |              |
| 氏律         | <b>د</b> | ž 花子        |               | (1)                     |              |
|            |          |             | 研究業績等に関する事項   |                         |              |
| 若書,学術      | 論文等の名称   | 単著,<br>共著の別 | 発行又は<br>発表の年月 | 発行所,発表雑誌等<br>又は発表学会等の名称 |              |
| 皆書         |          |             |               |                         |              |
| 1. 新しい博物館学 |          | 共著          | 平成20年         | 全国大学博物館学講座協議会           |              |
| 2. 著書1     |          | 単著          | 平成21年         | 発表会                     |              |
| その他        |          |             |               |                         | 2            |
| 1. その他1    |          | フリー         | 平成23年4月       | 発表会                     |              |
| フリー        |          |             |               |                         |              |
| 1. フリー1    |          |             | 平成22年5月       | 発行所発表学会                 |              |

| 1 | 氏名              | 研究者の氏名が表示されます。                                                  |
|---|-----------------|-----------------------------------------------------------------|
| 2 | 研究業績等に<br>関する事項 | 研究者の出版(発表)した著書、学術論文等の名称、<br>発行(発表)年月、発行所、発表雑誌等(発表学会の名称)が表示されます。 |

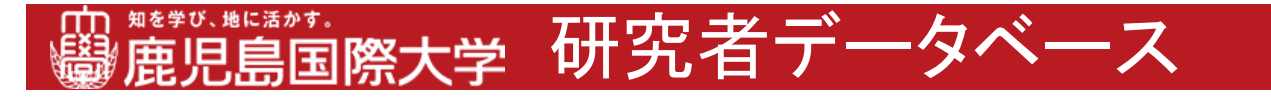

研究業績

## 2.印刷機能説明

|                                                                                                    | Construction of the output of the output of the | 👘 🗖 😎 研究者情報詳細                                          | × +         |               |                                                     |  |  |
|----------------------------------------------------------------------------------------------------|----------------------------------------------------------------------------------------------------|--------------------------------------------------------|-------------|---------------|-----------------------------------------------------|--|--|
|                                                                                                    | Weith N HERRAN.         研究分野         研究者データベース           研究者情報         研究分野         研究業権           K名         国際花子           K名         国際花子           K名の加         発行びれ 安全のたり、 安美市市、発表加速等           K名の加         デ成21年         発表会           Come                                                                                                    | ← C ① localhost/8765/study-detail-edit/Treatise?id=352 |             |               |                                                     |  |  |
| 研究者情報         研究条         回照           K名         回服 位子           K名         回服 位子           株名         理素,<br>光格の別         発行又は<br>発表の年月         死行所, 采表道基等<br>文は発表学会の名称           株名         単著,<br>米名の明         死行又は<br>発表の年月         死行所, 采表道基等<br>文は発表学会の名称           K3         単者         平成 2 0 年         全国大学問物語学講座協議会           と         三         三         三           K3         平成 2 0 年         全国大学問物語学講座協議会         三           2. 著自1         単者         平成 2 0 年         全国大学問物語学講座協議会         三           K00 <sup>III</sup> ジー         平成 2 1 年         発表会         三           70 <sup>III</sup> 平成 2 3 年 4 月         発表会         三           70 <sup>III</sup> 平成 2 2 年 5 月         発行所発表学会            Copyright c The International University Of Kagoshim                                                                                                    | 研究者情報         研究分野         研究業、1         回職           K名         国際 花子             総名、学術論文等の名称         単岩、<br>共者の別         発行又は<br>発行所、発表通話等<br>又は発表学会等の名称         受行所、発表通話等<br>又は発表学会等の名称           8日          第行又は<br>発表の年月         受行所、発表通話等<br>又は発表学会等の名称           8日           第公         第公           1. 新しい博物館学         共著         平成 2 0 年         全面大学博物館学講座協議会         会           2. 著自 1         単著         平成 2 1 年         発表会         会           70-         平成 2 3 年 4 月         発表会           70-         平成 2 3 年 4 月         発表会         Copyright c The International University Of Kagoshima                                                                                                    | 曲, #8490, #15, #15, #15, #15, #15, #15, #15, #15       | 研究者         | データベース        |                                                     |  |  |
| K名         国際 元子                                                                                                    | K名         回聴 ボー                ・             ・                                                                                                    | 研究者情報研究分野                                              | 研究業紙 1      | ÉD刷           |                                                     |  |  |
| 研究業績学に関する専項           増売、発行文は<br>発表の等月         発行文は<br>発表の年月         死行所, 発表減減等<br>文は発表学会等の名構           装書         第名の第         文は発表学会等の名構           1. 新しい博物館学         共常         平成 2 0 年         全国大学博物館学選座協議会           2. 著書1         単常         平成 2 0 年         発表会           その他           フリー           アレー           TOTOTOTOTOTOTOTOTOTOTOTOTOTOTOTOTOTOTO                                                                                                    |                                                                                                    | 氏名                                                     | 国際 花子       |               |                                                     |  |  |
| 者書,学病論文等の名称         単着,<br>共者の別         究行又は<br>完我の年月         究行所,完我諸基等<br>又は完成 く考慮の年月           #書         予成2.0年         全国大学博物館学講座協議会           1. 新しい博物館学         単着         予成2.0年         全国大学博物館学講座協議会           2. 著書1         単着         予成2.0年         全国大学博物館学講座協議会           その他         アレー         学社の名         発表会           70-0         アレー          表会           71-1         「一         平成2.2年5月         発行所発表学会                                                                                                    | 者書, 学編論文等の各称         単巻,<br>実者の万/<br>実者の万/<br>実者の万/<br>と、都定の         発行所、発表加基等<br>文式体系学会等の各称           3.5         一日、日、日、日、日、日、日、日、日、日、日、日、日、日、日、日、日、日、日、                                                                                                    |                                                        |             | 研究業績等に関する事項   |                                                     |  |  |
| 著書         平成 2 0 年         全国大洋博物館学講座協議会           1. 新しい博物館学         共著         平成 2 0 年         全国大洋博物館学講座協議会           2. 著音1         単層         平成 2 1 年         発表会           FOR           TOP         平成 2 3 年 4 月         発表会           JOP         平成 2 3 年 4 月         発表会           JOP         平成 2 2 年 5 月         発行所発表学会                                                                                                    | 著書         平成20年         全国大学博物語学議座協議会           1. 新しい博物語学         共著         平成20年         全国大学博物語学講座協議会           2. 著書1         単者         平成21年         発表会           70-0         平成23年4月         発表会           7リー           7リー         平成23年4月         発表会           7リー           7リー           7リー           7リー           7リー           7リー           アレー           1 フリー1           ア成22年5月           Copyright c The International University Of Kagoshima                                                                                                    | 著書,学術論文等の名称                                            | 単著,<br>共著の別 | 発行又は<br>発表の年月 | 発行所,発表雑誌等<br>又は発表学会等の名称                             |  |  |
| 1. 新しい博物館学         共著         平成 2 0 年         全国大学博物館学講座協議会           2. 著書1         単著         平成 2 1 年         発表会           EO/®           EO/®           F成 2 3年 4 月         発表会           PU-           F成 2 3年 4 月           R1 2 3年 4 月           PU-           F成 2 2 年 5 月           K行所発表学会                                                                                                    | 1. 新しい博物館学     共著     平成20年     全面大学博物館学講座協議会       2. 書自1     単著     平成21年     発表会       500       500       7リー     平成23年4月     発表会       7リー       7リー       7リー       7リー       7リー       7リー       7リー       7リー       7リー       7リー       7リー       7リー       7リー       7リー       7リー       7リー       7リー       7リー       7       7       7       7       7       7       7       7       7       7       7       7       7       7       7       7       7       7       7           <td colspan="3</td> <td>書書</td> <td></td> <td></td> <td></td>                                                                                                    | 書書                                                     |             |               |                                                     |  |  |
| 2. 著會1         単着         平成 2 1 年         発表会           2004         デ成 2 1 年         発表会         その他           2014         平成 2 3 年 4 月         発表会         予約           70-0         平成 2 2 年 5 月         発行所発表学会         予約           1. フリー 1         ア成 2 2 年 5 月         投行所発表学会         First provided (First provided (First | 2. 著曹1         単著         平成21年         発表会           500         ア成21年         発表の         その           500         ア成23年4月         発表の         その           700         ア成23年4月         発表の         その           700         平成23年5月         そののの目的にないたいたいたいたいのの目的にないたいたいたいの目ののではないの目のの目的にないたいたいたいたいの目ののではないの目ののではないの目的のではないの目的ではないの目的のではないの目的ではないの目的ではないののではないののではないの目的ではないののではないののではないののではないののではないののではないののです。                                                                                                    | 1. 新しい博物館学                                             | 共著          | 平成20年         | 全国大学博物館学講座協議会                                       |  |  |
| Cone                                                                                                    | COP<br>1. その他1 フリー 平成23年4月 発表会<br>フリー<br>1. フリー1 平成22年5月 発行所発表学会<br>Copyright c The International University Of Kagoshim                                                                                                    | 2. 著書1                                                 | 単著          | 平成21年         | 発表会                                                 |  |  |
| 1. その他1     フリー     平成23年4月     発表会       リー       リー       エージー       1. フリー1     平成22年5月     発行所発表学会       Copyright c The International University Of Kagoshim                                                                                                    | 1. その他1 フリー 平成2.3年4月 発表会<br>フリー<br>1. フリー1 平成2.2年5月 発行所発表学会<br>Copyright c The International University Of Kagoshim                                                                                                    | との他                                                    |             |               |                                                     |  |  |
| フリー<br>1. フリー1 平成 2 2 年 5 月 発行所発表学会<br>Copyright c The International University Of Kagoshim                                                                                                    | <del>リリー</del><br>1. フリー1 平成22年5月 発行所発表学会<br>Copyright c The International University Of Kagoshim                                                                                                    | 1. その他1                                                | フリー         | 平成23年4月       | 発表会                                                 |  |  |
| 1. フリー1 平成 2 2 年 5 月 発行所発表学会<br>Copyright c The International University Of Kagoshim                                                                                                    | 1. フリー1 平成22年5月 発行所発表学会<br>Copyright c The International University Of Kagoshima                                                                                                    | iy—                                                    |             |               |                                                     |  |  |
| Copyright c The International University Of Kagoshim                                                                                                    | Copyright c The International University Of Kagoshima                                                                                                    | 1. フリー1                                                |             | 平成22年5月       | 発行所発表学会                                             |  |  |
| Copyright c The International University Of Kagoshim                                                                                                    | Copyright c The International University Of Kagoshim                                                                                                    |                                                        |             |               |                                                     |  |  |
|                                                                                                    |                                                                                                    |                                                        |             |               | Copyright c The International University Of Kagoshi |  |  |
|                                                                                                    |                                                                                                    |                                                        |             |               |                                                     |  |  |
|                                                                                                    |                                                                                                    |                                                        |             |               |                                                     |  |  |
|                                                                                                    |                                                                                                    |                                                        |             |               |                                                     |  |  |

①画面上部の「印刷」ボタンをクリックします。

| 🔹 🔞 🗖 🗮 研究者情報詳細 🛛 🗴 😎 S                          | tudy Info Pdf × -                                    | ÷                  | - 0 X                   |  |  |  |  |
|--------------------------------------------------|------------------------------------------------------|--------------------|-------------------------|--|--|--|--|
| ← C () localhost:8765/researcher/print?user_id=k | oku-1                                                |                    | 🚖 🗘 🔅 🖆 🗸               |  |  |  |  |
| ※ 「 ○ ○ ○ ○ ○ ○ ○ ○ ○ ○ ○ ○ ○ ○ ○ ○ ○ ○          | Copilot に質問する ー                                      | + 🖼   1 /1   🤉   🗅 | (2) □ □ 2 ③ Acrobat で編集 |  |  |  |  |
|                                                  |                                                      |                    |                         |  |  |  |  |
|                                                  | 研究者                                                  | 行報                 |                         |  |  |  |  |
|                                                  | 77 I                                                 | 24k 20             |                         |  |  |  |  |
| 71184                                            | 恒人                                                   | 1W WK              |                         |  |  |  |  |
|                                                  | ロンサイ ハナコ                                             |                    |                         |  |  |  |  |
|                                                  | 経済学部経営学科                                             | 役職                 |                         |  |  |  |  |
|                                                  |                                                      |                    |                         |  |  |  |  |
|                                                  |                                                      |                    |                         |  |  |  |  |
|                                                  | 学                                                    | <b>歴</b>           |                         |  |  |  |  |
| 年月                                               |                                                      | 事項                 |                         |  |  |  |  |
| 平成18年4月~                                         | 鹿児島国際大学経営学部経営学科                                      | 入学                 |                         |  |  |  |  |
| 平成22年3月                                          | 鹿児島国際大学経営学部経営学科                                      | 卒業                 |                         |  |  |  |  |
|                                                  | an er                                                |                    |                         |  |  |  |  |
| 学位                                               | 学位 1                                                 |                    |                         |  |  |  |  |
|                                                  | 字位2                                                  |                    |                         |  |  |  |  |
|                                                  |                                                      |                    |                         |  |  |  |  |
|                                                  | 85                                                   | <b>R</b>           |                         |  |  |  |  |
| 年月                                               | 19                                                   | 事項                 |                         |  |  |  |  |
| 平成21年4月~                                         | 株式会社 国際商事 入社                                         |                    |                         |  |  |  |  |
| 平成22年5月                                          | 平成22年5月 株式会社 国際商事 退社                                 |                    |                         |  |  |  |  |
|                                                  |                                                      |                    |                         |  |  |  |  |
| 学会及び社会における活動等<br>                                |                                                      |                    |                         |  |  |  |  |
| 現在所属してい                                          | 現在所属している学会 経営学基礎                                     |                    |                         |  |  |  |  |
| 年月                                               |                                                      | 事項                 |                         |  |  |  |  |
|                                                  | 令和2年2月 国際應児島地区委員会                                    |                    |                         |  |  |  |  |
| (甲旬)                                             | (一部のみ)                                               |                    |                         |  |  |  |  |
|                                                  | 研究分野                                                 | キーワード              |                         |  |  |  |  |
|                                                  | バリハフオ         イーワート           哲学・教育学         哲学 教育保育 |                    |                         |  |  |  |  |
|                                                  |                                                      |                    |                         |  |  |  |  |
| 研究実績等に関する事項                                      |                                                      |                    |                         |  |  |  |  |

PDFファイルが表示されます。

②「印刷」ボタンをクリックすると印刷することが出来ます。